## Posting Math Grades to the Report Card

In Infinite Campus Instruction

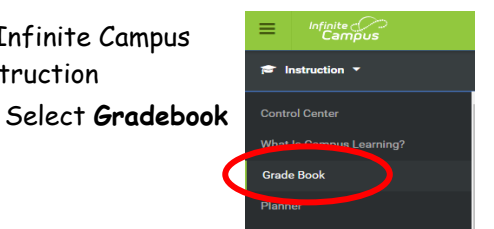

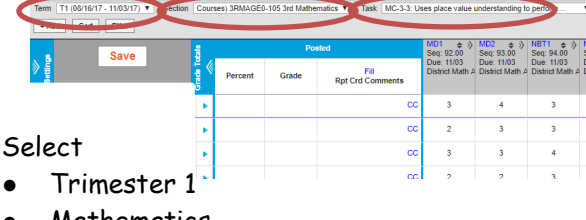

Mathematics

Task, or Report Card Line

## **Posting Grades**

| Bosted                                           |                   | In Progress |                                                    | Categories              | MD1 💠 🕅                                   | > MD2 ÷ > NBT1 ÷ ?                          | NBT2                                        |                                             | Por       |         | osted | In Progress              |          | Categories     | MD1                          | > MD2                         | > NBT1                        |                               |
|--------------------------------------------------|-------------------|-------------|----------------------------------------------------|-------------------------|-------------------------------------------|---------------------------------------------|---------------------------------------------|---------------------------------------------|-----------|---------|-------|--------------------------|----------|----------------|------------------------------|-------------------------------|-------------------------------|-------------------------------|
| Percent Grade Rpt Crd                            | Fil<br>I Comments | Trend ¢     | Post<br>Rub                                        | District Math<br>Assess | Seq: 92.00<br>Due: 11/03<br>District Math | Seq: 93.00<br>Due: 11/03<br>A District Math | Seq: 94.00<br>Due: 11/03<br>A District Math | Seq: 95.00<br>Due: 11/03<br>District Math / |           | Percent | Grade | Fill<br>Rpt Crd Comments | Trend \$ | Post<br>Rubric | District Math<br>Assess<br>¢ | Due: 11/03<br>District Math / | Due: 11/03<br>District Math / | Due: 11/03<br>District Math A |
| <b>1</b>                                         | 00                | 3.17        | 3                                                  | 3.17                    | E                                         | 4                                           | 3                                           | 3                                           |           |         | 3     | cc                       | 3.17     | 3              | 3.17                         | 3                             | 4                             | 3                             |
|                                                  | cc                | 2.55        | 3                                                  | 2.56                    | 2                                         | 3                                           | 3                                           | 2                                           |           |         | 3     | cc                       | 2.56     | 3              | 2.56                         | 2                             | 3                             | 3                             |
|                                                  | 00                | 8           | 4                                                  | 3.38                    | 3                                         | 3                                           | 4                                           | 3                                           |           |         | 4     | cc                       | 3.38     | 4              | 3.38                         | 3                             | 3                             | 4                             |
| From the grade book,                             |                   |             | Post Grades                                        |                         |                                           |                                             |                                             |                                             | 2         | cc      | 2.36  | 2                        | 2.36     | 2              | 2                            | 3                             |                               |                               |
|                                                  |                   |             | Poel In Progress Grade(s)                          |                         |                                           |                                             |                                             |                                             | 4         | cc      | 3.23  | 4                        | 3.23     | 2              | 3                            | 3                             |                               |                               |
| click Post                                       |                   |             | In Progress/Proficiency Estimate from:<br>Term: T1 |                         |                                           |                                             |                                             |                                             |           | 3       | cc    | 2.51                     | 3        | 2.51           | 3                            | 4                             | 3                             |                               |
|                                                  |                   |             | Task: MC<br>Post to:<br>Term:<br>T1 -              | -3-3: Uses pla          | e value under                             | standing to per                             | rform multi-digi                            | arithmetic                                  |           |         | 3     | cc                       | 2.86     | 3              | 2.86                         | 1                             | 2                             | 2                             |
| Click <b>OK</b> in the pop<br>to verify the post | p-up<br>ting      |             | Task:<br>MC-3-3                                    | Uses place va           | lue understan                             | ding to perform                             | multi-digit ariti                           |                                             | OK Cancel |         |       | The Gr                   | ades     | are<br>repoi   | now<br>rt ca<br>in th        | post<br>rd!<br>nie co         | ed to                         | o the                         |
|                                                  |                   |             |                                                    |                         |                                           |                                             |                                             |                                             |           |         |       | ine                      | ey ap    | pear           | in Tr                        | US CO                         | Jum                           | ٦.                            |

## **Verifying Grades**

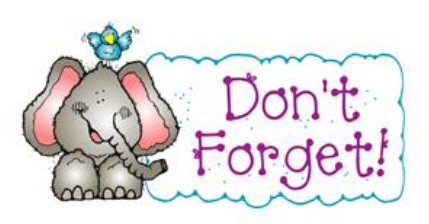

This Grade Calculation is not exact!

You need to go through and verify the scores using your teacher discretion

| Pos   | ted                      | In Pro  | ogress | Categories | Power Law Trend:<br>His hest score: |   | <u>3.17</u><br>1181 4 + 14<br>Sec 5 - 00          | NBT2                          |  |
|-------|--------------------------|---------|--------|------------|-------------------------------------|---|---------------------------------------------------|-------------------------------|--|
| Grade | Fill<br>Rpt Crd Comments | Trend 🗢 | Trend  |            | Mode of last 5:<br>Most Recent:     |   | Dues <sup>3</sup> 03<br>Dist <b>N/A</b> tath<br>3 | Due: 11/03<br>District Math A |  |
| 3     | сс                       | 3.17    | 3      | 3.17       | 3                                   | 4 | 3                                                 | 3                             |  |

Place your cursor in the In Progress section. A bubble will appear, showing you the different grade calculation options for this student's set of grades. This can help you verify the score that is posted.

## **Changing Grades & Comments**

| (                               | Pos      | ited                     | In Pro   | ogress         | Categories                   | MD1                           | MD2                           | NBT1                          | NBT2                          |  |  |  |
|---------------------------------|----------|--------------------------|----------|----------------|------------------------------|-------------------------------|-------------------------------|-------------------------------|-------------------------------|--|--|--|
| Percent                         | Grade    | Fill<br>Rpt Crd Comments | Trend \$ | Post<br>Rubric | District Math<br>Assess<br>¢ | Due: 11/03<br>District Math A | Due: 11/03<br>District Math A | Due: 11/03<br>District Math A | Due: 11/03<br>District Math A |  |  |  |
|                                 | 3        | cc                       | 3.17     | 3              | 3.17                         | 3                             | 4                             | 3                             | 3                             |  |  |  |
|                                 | 3        | cc                       | 2.56     | 3              | 2.56                         | 2                             | 3                             | 3                             | 2                             |  |  |  |
|                                 | 4        | cc                       | 3.38     | 4              | 3.38                         | 3                             | 3                             | 4                             | 3                             |  |  |  |
|                                 | 2        | cc                       | 2.36     | 2              | 2.36                         | 2                             | 2                             | 3                             | 2                             |  |  |  |
|                                 | 4        | cc                       | 3.23     | 4              | 3.23                         | 2                             | 3                             | 3                             | 3                             |  |  |  |
|                                 | 4        | cc                       | 2.51     | 3              | 2.51                         | 3                             | 4                             | 3                             | 2                             |  |  |  |
|                                 | 2 13     | cc                       | 2.86     | 3              | 2.86                         | 1                             | 2                             | 2                             | 3                             |  |  |  |
|                                 | NE       | cc                       | 1.85     | 2              | 1.85                         | 3                             | 2                             | 2                             | 2                             |  |  |  |
|                                 | <u> </u> | cc                       | 1.72     | 2              | 1.72                         | 2                             | 3                             | 3                             | 1                             |  |  |  |
| In the Posted column click on a |          |                          |          |                |                              |                               |                               |                               |                               |  |  |  |

the Posted column, click on a score to choose a new score

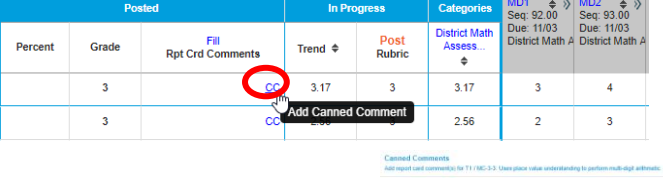

You can add comments to the report card from this screen! Click on CC to enter a Canned Comment

You can also type your own comments.

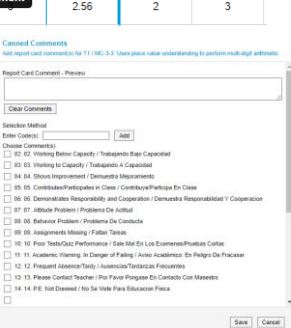

AGE0-105 3rd Mathematics V Task MC-3-3: Uses place SAVE! 3.17 3.17 2.56

Be sure to **<u>SAVE</u>** your posted grades and comments before leaving this screen. Everything for this reporting strand is now on the report card!